## SAIF elearning module Hidden Accessibility

## Table 1 Accessibility Topics: Finding the Right Buttons in MS Office 2003, 2007, 2010

|                                                                                                    | MS Office 2003                                                                                                    | MS Office 2007                                                                                                    | MS Office 2010                                                                                                    |
|----------------------------------------------------------------------------------------------------|----------------------------------------------------------------------------------------------------|----------------------------------------------------------------------------------------------------|----------------------------------------------------------------------------------------------------|
| Document Structure<br>(Please note that this topic<br>is not covered in the SAIF<br>elearning course.) | Click Document Map<br>button on the Toolbar<br>Opens a Window to left of<br>Page<br>Creates Headings List as<br>you type.<br>Clicking on a heading will<br>take you to that part of the<br>document | Click on View<br>Click on Document Map<br>Opens a Window to left of<br>Page<br>Creates Headings List as<br>you type.<br>Clicking on a heading will<br>take you to that part of the<br>document | Click on View<br>Click on Document Map<br>Opens a Window to left of<br>Page<br>Creates Headings List as<br>you type.<br>Clicking on a heading will<br>take you to that part of the<br>document.<br>It will tell you If the<br>document has no<br>Headings. |

1

|        | MS Office 2003                 | MS Office 2007                                   | MS Office 2010                                                   |
|--------|--------------------------------|--------------------------------------------------|------------------------------------------------------------------|
| Styles | Click on Format in Menu<br>Bar | Use Styles Group in Home<br>Tab                  | Use Styles Group in Home<br>Tab                                  |
|        | Click on Styles                | You can set default:                             | You can set default:                                             |
|        | Click on Formatting            | Styles Set                                       | Styles Set                                                       |
|        | Click on style you wish to     | Colours                                          | Colours                                                          |
|        | change                         | Font Sets                                        | Font Sets                                                        |
|        | Choose modify                  | and/or modify individual                         | Paragraph Spacing                                                |
|        | Make changes                   | Styles                                           | and/or modify individual                                         |
|        | Click on add to template to    | Right Click Style to Modify                      | Styles                                                           |
|        | store change.                  |                                                  | Right Click Style to Modify                                      |
|        |                                | Click New Documents<br>Based on this Template to | IL                                                               |
|        |                                | store change                                     | Click New Documents<br>Based on this Template to<br>store change |

|            | MS Office 2003                                                                        | MS Office 2007                                                                                                    | MS Office 2010                                                                                                    |
|------------|---------------------------------------------------------------------------------------|----------------------------------------------------------------------------------------------------|----------------------------------------------------------------------------------------------------|
| Properties | Click on File<br>Click on Properties<br>Click on Summary<br>Enter details<br>Click OK | Click on Office Button –top<br>left corner of screen<br>Click on Prepare<br>Click on Properties<br>Enter Details<br>Click on Document<br>Properties, Advanced<br>properties for more<br>options. | Click on File – First Tab –<br>top left of screen<br>Click on Info<br>Properties Panel appears<br>to right of screen.<br>This can be completed or<br>You can click on<br>Properties: Show<br>Properties Box & then<br>complete. |

|                  | MS Office 2003                                       | MS Office 2007                                         | MS Office 2010                                                     |
|------------------|------------------------------------------------------|--------------------------------------------------------|--------------------------------------------------------------------|
| Alternative text | Right Click on Image                                 | Right Click on Image                                   | Right Click on Image                                               |
|                  | Click on Format Picture<br>Click on Web/ or Alt Text | Click on Size<br>Click on Alt Text                     | Click on Format Picture<br>Click on Alt Text                       |
|                  | Box will be blank<br>Enter meaningful Text           | File name will already be entered.                     | Title & Description Box will be blank                              |
|                  | Click on OK                                          | This can be changed to<br>make text more<br>meaningful | Enter Text in Title Box<br>Enter Description in<br>Description Box |
|                  |                                                      |                                                        | Click Close                                                        |

|        | MS Office 2003                                                               | MS Office 2007                                                                                                | MS Office 2010                                                                                               |
|--------|------------------------------------------------------------------------------|----------------------------------------------------------------------------------------------------|----------------------------------------------------------------------------------------------------|
| Tables | Click on Table in the Menu                                                   | Click on Insert in Menu                                                                                       | Click on Insert in Menu                                                                                      |
|        | Bar                                                                          | Bar                                                                                                    | Bar                                                                                                    |
|        | Click on Insert & choose                                                     | Click on Table                                                                                                | Click on Table                                                                                               |
|        | in the dialogue box. Click                                                   | Highlight number of Rows and Columns                                                                          | Highlight number of Rows and Columns                                                                         |
|        | There doesn't seem to be<br>a way of identifying the<br>extent of the table. | Click on Design under<br>Tables Tools and tick:<br>Header Row, First<br>Column, Total Row and<br>Last Column. | Click on Design under<br>Tables Tools and tick:<br>Header Row, First<br>Column, Total Row and<br>Last Column |
|        |                                                                              | This allows Screen-<br>reading software identify<br>the extent of the table                                   | This allows Screen-<br>reading software identify<br>the extent of the table                                  |